# لماكت AnyConnect 4.0 عم ISE، رادصإلاا نيوكتلا لاثم

المحتويات

المقدمة المتطلبات الأساسية المتطلبات المكونات المستخدمة <u>الطوبولوجيا والتدفق</u> <u>التكوين</u> **WLC** محرك خدمات كشف الهوية (ISE) الخطوة 1. إضافة عنصر التحكم في الشبكة المحلية اللاسلكية (WLC) الخطوة 2. تكوين ملف تعريف VPN الخطوة 3. تكوين ملف تعريف NAM الخطوة 4. تثبيت التطبيق <u>الخطوة 5. تثبيت ملف تعريف VPN/NAM</u> <u>الخطوة 6. تكوين الوضع</u> الخطوة 7. تكوين AnyConnect الخطوة 8. قواعد توفير العميل الخطوة 9. ملفات تعريف التخويل الخطوة 10. قواعد التخويل التحقق من الصحة استكشاف الأخطاء واصلاحها معلومات ذات صلة

## المقدمة

يصف هذا المستند الوظيفة الجديدة في الإصدار 1.3 من محرك خدمات الهوية من Cisco (ISE) التي تسمح لك بتكوين العديد من وحدات AnyConnect Secure Mobility Client وتزويدها تلقائيا إلى نقطة النهاية. يقدم هذا المستند كيفية تكوين شبكة VPN ومدير الوصول إلى الشبكة (NAM) ووحدات الوضع على ISE ودفعها إلى المستخدم المسؤول.

## المتطلبات الأساسية

## المتطلبات

توصي Cisco بأن تكون لديك معرفة بالمواضيع التالية:

- عمليات نشر ISE والمصادقة والتخويل
- تكوين وحدات التحكم في الشبكة المحلية (LAN) اللاسلكية (WLCs)
- الشبكة الخاصة الظاهرية (VPN) الأساسية والمعرفة الخاصة بشبكة 802.1x
- تكوين ملفات تعريف VPN و NAM مع محرري ملفات تعريف AnyConnect

## المكونات المستخدمة

تستند المعلومات الواردة في هذا المستند إلى إصدارات البرامج والمكونات المادية التالية:

- نظام التشغيل Microsoft Windows 7
- Cisco WLC، الإصدار 7.6 والإصدارات الأحدث
- برنامج Cisco ISE، الإصدارات 1.3 والإصدارات الأحدث

تم إنشاء المعلومات الواردة في هذا المستند من الأجهزة الموجودة في بيئة معملية خاصة. بدأت جميع الأجهزة المُستخدمة في هذا المستند بتكوين ممسوح (افتراضي). إذا كانت شبكتك مباشرة، فتأكد من فهمك للتأثير المحتمل لأي أمر.

## الطوبولوجيا والتدفق

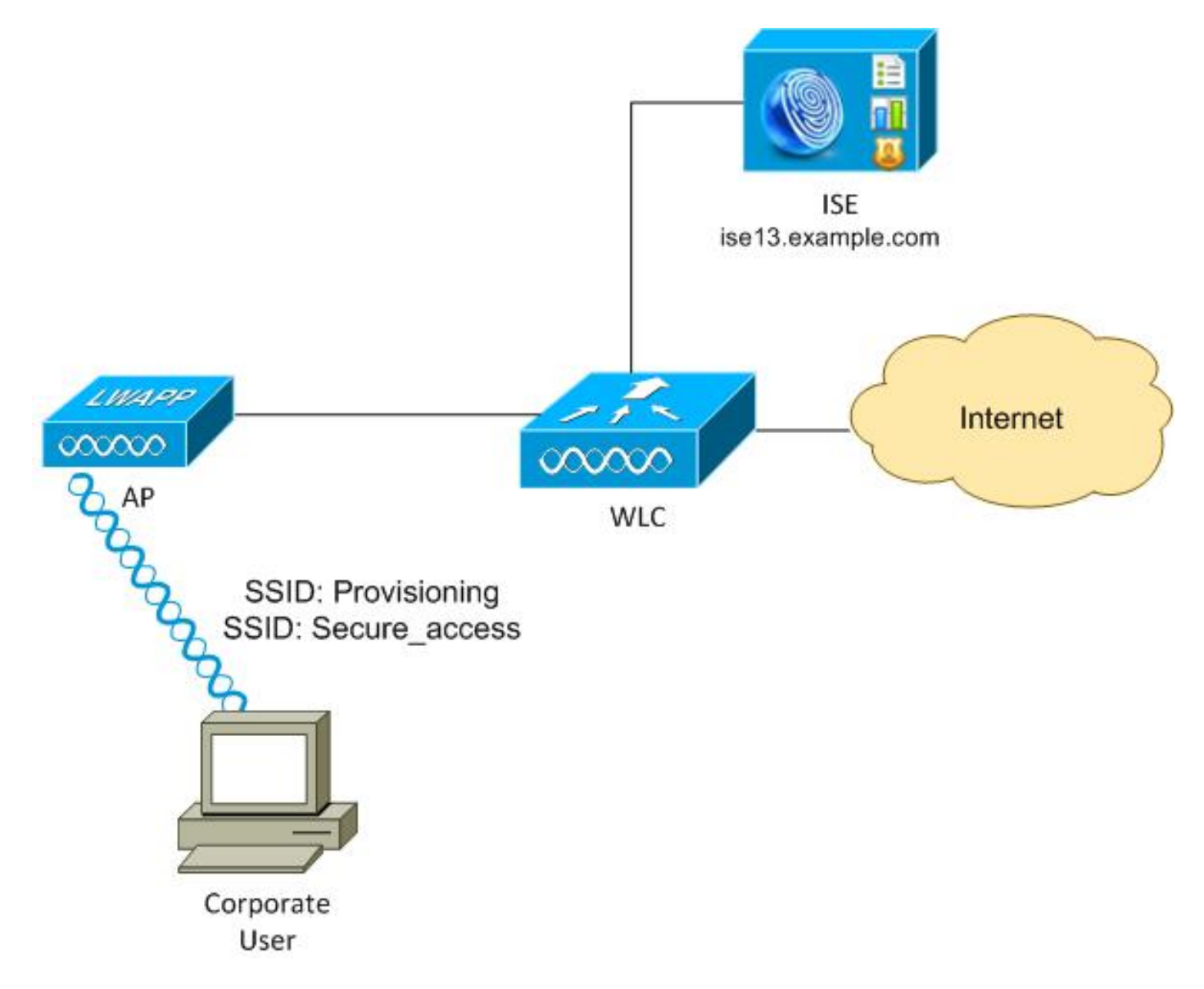

هنا هو التدفق:

**الخطوة 1.** معرف مجموعة خدمة وصول المستخدم إلى الشركة (SSID): الإمداد. يجري مصادقة 802.1x مع EAP المحمي ببروتوكول المصادقة المتوسع (EAP-PEAP). تمت مواجهة قاعدة تخويل **التوفير** على ISE وتمت إعادة توجيه المستخدم لإمداد AnyConnect (عبر بروتوكول إمداد العميل). إذا لم يتم اكتشاف AnyConnect على الجهاز، يتم تثبيت جميع الوحدات النمطية التي تم تكوينها (VPN، NAM، Posture). وبالإضافة إلى ملف التعريف هذا، يتم دفع تكوين كل وحدة نمطية. **الخطوة 2.** بمجرد تثبيت AnyConnect، يجب على المستخدم إعادة تمهيد الكمبيوتر. بعد إعادة التشغيل، يتم تشغيل AnyConnect ويتم إستخدام SSID الصحيح تلقائيا وفقا لتوصيف NAM الذي تم تكوينه (Secure\_ACCESS). يتم إستخدام EAP-PEAP (على سبيل المثال، يمكن إستخدام بروتوكول المصادقة المتوسع-تأمين طبقة النقل (-EAP (TLS) أيضا). في نفس الوقت، تتحقق الوحدة النمطية للوضع مما إذا كانت المحطة متوافقة (تحقق من وجود **ملف** (**c:\test.txt**).

**الخطوة 3.** إذا كانت حالة وضعية المحطة غير معروفة (لا يوجد تقرير من وحدة Posture النمطية)، فإنها لا تزال تتم إعادة توجيهها للتوفير، نظرا لمصادفة قاعدة Unknown Authz على ISE. بمجرد أن تكون المحطة متوافقة، يرسل ISE تغيير التفويض (CoA) إلى وحدة التحكم في الشبكة المحلية اللاسلكية، والذي يؤدي إلى تشغيل إعادة المصادقة. تحدث مصادقة ثانية، ويتم الوصول إلى قاعدة **التوافق** على ISE، والتي ستزود المستخدم بالوصول الكامل إلى الشبكة.

ونتيجة لذلك، تم تزويد المستخدم بوحدات AnyConnect VPN و NAM و Posture النمطية التي تسمح بالوصول الموحد إلى الشبكة. يمكن إستخدام وظائف مماثلة على جهاز الأمان القابل للتكيف (ASA) للوصول إلى شبكة VPN. وفي الوقت الحالي، يمكن أن يقوم مركز الأنظمة الإلكترونية بالشيء نفسه بالنسبة لأي نوع من أنواع الوصول ذي نهج دقيق للغاية.

> ولا تقتصر هذه الوظيفة على مستخدمي الشركات، ولكن من المرجح أن يكون نشرها لهذه المجموعة من المستخدمين أكثر شيوعا.

## التكوين

## WLC

تم تكوين عنصر التحكم في الشبكة المحلية اللاسلكية (WLC) باستخدام إثنين من SSID:

الإمداد - [WPA + WPA2][المصادقة (802.1X)]. يستخدم SSID هذا لتوفير AnyConnect.

• Secure\_access - [WPA + WPA2][المصادقة (802.1X)]. يتم إستخدام SSID هذا للوصول الآمن بعد توفير نقطة النهاية مع وحدة NAM التي تم تكوينها ل SSID.

## محرك خدمات كشف الهوية (ISE)

الخطوة 1. إضافة عنصر التحكم في الشبكة المحلية اللاسلكية (WLC)

إضافة عنصر التحكم في الشبكة المحلية اللاسلكية (WLC) إلى أجهزة الشبكة على ISE.

### الخطوة 2. تكوين ملف تعريف VPN

قم بتكوين ملف تعريف VPN باستخدام محرر ملف تعريف AnyConnect لشبكة VPN.

| VPN<br>Preferences (Part 1)<br>Preferences (Part 2)                                             | Server List<br>Profile: Untitled                                              |                                       |                                                                              |                     |
|-------------------------------------------------------------------------------------------------|-------------------------------------------------------------------------------|---------------------------------------|------------------------------------------------------------------------------|---------------------|
| Backup Servers<br>Certificate Matching<br>Certificate Enrolment<br>Mobile Policy<br>Server List | Host Display Name (required) asav2<br>FQDN or IP Address<br>asav2.example.com | User Group<br>/ TAC                   | Additional mobile-only settings                                              | Edt                 |
|                                                                                                 | Group URI,<br>asav2.example.com/TAC                                           |                                       |                                                                              |                     |
|                                                                                                 | Backup Server List                                                            |                                       | Load Balancing Server List<br>"Always On" is disabled. Load Balancing Fields | have been disabled. |
|                                                                                                 | Host Address                                                                  | Add<br>Move Up<br>Move Down<br>Delete | Host Address                                                                 | Add Delete          |
|                                                                                                 | Primary Protocol                                                              | [55L v]                               | Automatic SCEP Host<br>CA URL                                                |                     |
|                                                                                                 | Auth Method During IKE Negotiation IKE Identity                               | DE-RSA +                              | Prompt For Challenge Password<br>CA Thumbprint                               |                     |
|                                                                                                 |                                                                               | ок                                    | Cancel                                                                       |                     |

تمت إضافة إدخال واحد فقط للوصول إلى شبكة VPN. احفظ ملف XML هذا إلى VPN.xml.

## الخطوة 3. تكوين ملف تعريف NAM

قم بتكوين ملف تعريف NAM باستخدام محرر ملف تعريف AnyConnect ل NAM.

| ion Policy                                 |                                                                    | Media Tune      |
|--------------------------------------------|--------------------------------------------------------------------|-----------------|
| oups Name:                                 | secure_access                                                      | Security Level  |
| Group Membership                           |                                                                    | Connection Type |
| In group:                                  | Local networks 🔹                                                   | User Auth       |
| <ul> <li>In all groups (Global)</li> </ul> |                                                                    | Credentials     |
| Choose Your Network Media                  |                                                                    |                 |
| Wired (802.3) Network                      |                                                                    |                 |
| Select a wired network if the              | e endstations will be connecting to the network with a traditional |                 |
| ethernet cable.                            |                                                                    |                 |
| Wi-Fi (wireless) Network                   |                                                                    |                 |
| Select a WiFi network if the               | endstations will be connecting to the network via a wireless       |                 |
| radio connection to an Acces               | ss Point.                                                          |                 |
| SSID (max 32 chars):                       | secure_access                                                      |                 |
|                                            | Hidden Network                                                     |                 |
|                                            | Corporate Network                                                  |                 |
| Association Timeout (sec)                  | 5                                                                  |                 |
| Common Settings                            |                                                                    |                 |
|                                            |                                                                    |                 |
| Script or application on each users        | s machine to run when connected.                                   |                 |
|                                            | Browse Local Machine                                               |                 |
|                                            |                                                                    |                 |
| Connection Timeout (sec.) 40               |                                                                    |                 |

لم يتم تكوين سوى معرف SSID واحد: secure\_access. احفظ ملف XML هذا في NAM.xml.

### الخطوة 4. تثبيت التطبيق

قم بتنزيل التطبيق يدويا من Cisco.com.

AnyConnect-win-4.0.00048-k9.pkgAnyConnect-win-compliance-3.6.9492.2.pkg

2. على ISE، انتقل إلى **السياسة > النتائج > إمداد العميل > الموارد**، وقم بإضافة موارد الوكيل من القرص المحلي. أختر الحزم المقدمة من Cisco وحدد AnyConnect-win-4.0.0048-k9.pkg:

.3

.1

| Authentication Authorization<br>Dictionaries Conditions Results | Refling 🕜 Posture                              | 📓 Client Provisioning 📓 Trust   | Sec Policy Elements             |                  |                            |
|-----------------------------------------------------------------|------------------------------------------------|---------------------------------|---------------------------------|------------------|----------------------------|
| Results                                                         | Agent Resources From Loc<br>Agent Resources Fr | Cisco Provided Packages         | ) ①<br>①<br>②/Downloads/anyconn | ect- <u>Brow</u> | se                         |
| Posture     Cilent Provisioning                                 |                                                | · AnyConnect Uploaded Resources |                                 |                  |                            |
| I Resources                                                     |                                                | Name                            | Туре                            | Version          | Description                |
| • Tustõre                                                       |                                                | AnyConnectDesktopWindows 4      | Ang-ConnectDesktogWin           | 4.0.48.0         | AngConnect Secure Mobility |
|                                                                 | :<br>Submit Cancel                             |                                 |                                 |                  |                            |

4. كرر الخطوة 4 لوحدة التوافق النمطية.

الخطوة 5. تثبيت ملف تعريف VPN/NAM

1. انتقل إلى **السياسة > النتائج > إمداد العميل > الموارد**، وقم بإضافة موارد الوكيل من القرص المحلي. أختر الحزم التي أنشأها العميل واكتب **توصيف AnyConnect**. حدد ملف تعريف NAM الذي تم إنشاؤه مسبق*1*. (ملف XML):

| Authentication O | Authorization<br>Is Results | Rrofiling         | 💽 Posture                                                                    | Client Provisioning                                                                            | 📄 TrustSec      | Noticy Elements |        |
|------------------|-----------------------------|-------------------|------------------------------------------------------------------------------|------------------------------------------------------------------------------------------------|-----------------|-----------------|--------|
| Results          | <u>م</u><br>(۵)             | Agent Re<br>Agent | sources From Loc<br>Resources F<br>Category<br>Type<br>* Name<br>Description | al Disk > Agent Resources :<br>rom Local Disk<br>Customer Created Packar<br>AnyConnect Profile | From Local Disk |                 |        |
|                  |                             | Subm              | it Cancel                                                                    | /mnt/crypt/tmp/NA                                                                              | (M.xml          |                 | Browse |

كرر خطوات مماثلة لتوصيف VPN:

.3

| 🛃 Authentication 🛛 🧔 Authorization | 🔀 Profiling 🛛 👩 Posture                                                                          | 🛃 Client Provisioning 📄 TrustSec                                                                                                    | Policy Elements |
|------------------------------------|--------------------------------------------------------------------------------------------------|----------------------------------------------------------------------------------------------------|-----------------|
| Dictionaries Conditions Result     | 5                                                                                                |                                                                                                    |                 |
| Results                            | Agent Resources From Loc<br>Agent Resources From Loc<br>Category<br>Type<br>*Name<br>Description | al Disk > Agent Resources From Local Disk<br>rom Local Disk<br>Customer Created Packages • @<br>AnyConnect Profile •<br>VPN-Profile<br>//mnt/crypt/tmp/VPN.xml | Browse          |
|                                    | Submit Cancel                                                                                    |                                                                                                    |                 |

## الخطوة 6. تكوين الوضع

يجب تكوين توصيفات NAM و VPN خارجيا باستخدام محرر ملف تعريف AnyConnect واستيرادها إلى ISE. ولكن الوضعية مكونة بالكامل على ISE.

انتقل إلى **سياسة > شروط > وضعية > حالة الملف**.يمكنك أن ترى أنه تم إنشاء شرط بسيط لوجود الملف. يجب أن يكون لديك هذا الملف لكي تكون متوافقة مع السياسة التي تم التحقق منها بواسطة وحدة الوضع النمطية:

| cisco Identity Services Engine     | 🟠 Hom                                                                                 | e Operations   •                                                                                                    | Policy   🔻                 | Guest Access   🔻 | Administration   🔻 |
|------------------------------------|---------------------------------------------------------------------------------------|----------------------------------------------------------------------------------------------------|----------------------------|------------------|--------------------|
| 🚨 Authentication 🛛 👩 Authorization | 🔾 Profiling 🛛 💽 Posture                                                               | 📷 Client Provi                                                                                                    | sioning                    | 📑 TrustSec 🛛 🧰   | Policy Elements    |
| Dictionaries Conditions Results    |                                                                                       |                                                                                                    |                            |                  |                    |
| Posture                            | File Conditions List > fi<br>File Condition<br>D<br>* File<br>* Operati<br>Save Reset | * Name file-cond<br>* Name file-cond<br>escription *<br>* File Path ABSOLU<br>• File Type FileExist<br>• Operator Exists<br>ng System Window | Ition<br>TTE_PATH<br>tence | v K:\test.txt    |                    |

يتم إستخدام هذا الشرط لمتطلب:

| cisco Identity Services Engine         | 🏠 Home Operations            | s   • Policy   • Guest Access | Administration         |                                  |
|----------------------------------------|------------------------------|-------------------------------|------------------------|----------------------------------|
| 🛃 Authentication 🛛 👩 Authorization 🔀 P | rofiling 🛛 🕅 Posture 🔂 Clien | t Provisioning 🔄 TrustSec 🚺   | 🐴 Policy Elements      |                                  |
| Dictionaries Conditions Results        |                              |                               |                        |                                  |
| Results                                | Requirements                 |                               |                        |                                  |
| ٩                                      | Name                         | Operating Systems             | Conditions             | Remediation Actions              |
| 🗇 🛪 🖽 🕶 💮 🗸                            |                              |                               |                        |                                  |
| Authentication                         | FileRequirement              | for Windows All               | met if file-condition  | else Message Text Only           |
| Authorization     Profiling            | Any_AV_Installation_Win      | for Windows All               | metif ANY_av_win_inst  | else Message Text Only           |
| ▼ 🧰 Postwe<br>▶ 🚞 Remediation Actions  | Any_A/_Definition_Win        | for Windows All               | metif ANY_av_win_def   | else AnyAvDefRemediationWi<br>n  |
| E Requirements                         | Any_AS_installation_Win      | for Windows All               | metif ANY_as_win_inst  | else Message Text Only           |
| <ul> <li>TrustSec</li> </ul>           | Any_AS_Definition_Win        | for Windows All               | metif ANY_as_win_def   | else AmyASDerRemediation/Wi<br>n |
|                                        | Any_A/_Installation_Mac      | for Mac OSX.                  | met if ANY_av_mac_inst | else Message Text Only           |
|                                        | Any_A/_Definition_Mac        | for Mac OSX.                  | metif ANY_av_mac_def   | else Any#vDefRemediationMa<br>c  |
|                                        | Any_AS_installation_Mac      | for Mac OSX                   | metif ANY_as_mac_inst  | else Message Text Only           |
| 1                                      | Any_AS_Definition_Mac        | for Mac OSX                   | metif ANY_as_mac_def   | else AnyASDefRemediationMa<br>c  |

## ويتم إستخدام هذا المتطلب في نهج الوضع لأنظمة Microsoft Windows:

| cisco Identity Se         | rvices Engine                     |                     | 🏠 Home             | Opera    | itions   🔻   | Policy   • | Guest Access | Ŧ      | Administration   • |      |                 |
|---------------------------|-----------------------------------|---------------------|--------------------|----------|--------------|------------|--------------|--------|--------------------|------|-----------------|
| 🛓 Authentication          | <ul> <li>Authorization</li> </ul> | 🔀 Profiling         | 🧭 Posture          | 5        | Client Prov  | isioning   | 🚞 TrustSec   | 3      | Policy Elements    |      |                 |
| Posture Policy            |                                   |                     |                    |          |              |            |              |        |                    |      |                 |
| Define the Posture Policy | by configuring rules bas          | ed on operating sys | tem and/or other c | ondition | ns.          |            |              |        |                    |      |                 |
| *                         |                                   |                     |                    |          |              |            |              |        |                    |      |                 |
| Status Rule N             | ame                               | Ide                 | tity Groups        | 0        | Operating \$ | Systems    | Other Cond   | itions | 8                  |      | Requirements    |
| 🖌 File                    |                                   | If Any              |                    | and W    | Nindows A    | л          |              |        |                    | then | FileRequirement |
|                           |                                   |                     |                    |          |              |            |              |        |                    |      |                 |

أحلت ل كثير معلومة حول Posture تشكيل، <u>Posture Services في ال cisco ISE تشكيل مرشد</u>.

بمجرد أن يكون نهج Posture (الوضع) جاهزا، حان الوقت لإضافة تكوين عامل Posture (الوضع).

انتقل إلى **السياسة > النتائج > إمداد العميل > الموارد** وإضافة عميل التحكم في الدخول إلى الشبكة (NAC) أ*و* ملف تعريف وضعية وكيل AnyConnect.

Select AnyConnect (تم إستخدام وحدة نمطية جديدة من ISE الإصدار 1.3 بدلا من وكيل NAC القديم): 2.

| 🙎 Authentication 🛛 🧔 Authorization  | 🋃 Profiling 🛛 🗑 Posture 🛛 🔊 Client Provisioning  |
|-------------------------------------|--------------------------------------------------|
| Dictionaries Conditions Results     |                                                  |
| Results                             | ISE Posture Agent Profile Settings > New Profile |
|                                     | Posture Agent Profile Settings                   |
| Authentication                      | * Name: ISEPosture                               |
| Authorization                       | Description:                                     |
| Profiling                           |                                                  |
| Posture                             |                                                  |
| Client Provisioning     E Resources | Agent Behavior                                   |

من قسم بروتوكول الوضع، لا تنس إضافة \* للسماح للوكيل بالاتصال بجميع الخوادم.

#### Posture Protocol

.3

.3

| Parameter               | Value    | Notes                                                                                                  |
|-------------------------|----------|----------------------------------------------------------------------------------------------------|
| PRA retransmission time | 120 secs |                                                                                                    |
| Discovery host          |          |                                                                                                    |
| * Server name rules     | *        | need to be blank by default to force admin to<br>enter a value. "*" means agent will connect<br>to all |

4. إذا ترك حقل قواعد اسم الخادم فارغا، فإن ISE لا يحفظ الإعدادات ويبلغ عن هذا الخطأ:

Server name rules: valid value is required

### الخطوة 7. تكوين AnyConnect

في هذه المرحلة، تم تكوين جميع التطبيقات (AnyConnect) وتكوين ملف التعريف لجميع الوحدات النمطية (،VPN NAM، و Posture). وقد حان الوقت لربط هذه العلاقات ببعضها البعض.

| .1 | انتقل إلى <b>السياسة &gt; النتائج &gt; إمداد العميل &gt; الموارد</b> ، وأضف تكوين AnyConnect.       |
|----|----------------------------------------------------------------------------------------------------|
| .2 | قم بتكوين الاسم وحدد وحدة التوافق وجميع وحدات AnyConnect النمطية المطلوبة (VPN، NAM، و<br>Posture). |

في تحديد التوصيف، أختر التوصيف الذي تم تكوينه سابقا لكل وحدة نمطية.

| 🔔 Authentication                                 | 👩 Authorization   | 🔀 Profiling | 🐼 Posture          | 词 Client Provisio  | ning 🔄 TrustSec    | Policy Elements          |
|--------------------------------------------------|-------------------|-------------|--------------------|--------------------|--------------------|--------------------------|
| Dictionaries C                                   | onditions Results |             |                    |                    |                    |                          |
| Results                                          | ٩                 | AnyConne    | ct Configuration : | > AnyConnect Con   | figuration         |                          |
| Authentication     Authentication     Confilment | <u>ي</u> ن.       |             | * Select An        | yConnect Package:  | AnyConnectDesktop  | Windows 4.0.48.0 *       |
| Posture     Client Provisioni     Resources      | ng                |             |                    | Description:       | Anyconnect conligu |                          |
| <ul> <li>TrustSec</li> </ul>                     |                   |             |                    | Description        | Value              |                          |
|                                                  |                   |             | •                  | Compliance Module  | AnyConnectComplia  | nceModuleWindows 3.6.! + |
|                                                  |                   | AnyCon      | nect Module Selec  | tion               |                    |                          |
|                                                  |                   |             |                    | ISE Posture        | <b>V</b>           |                          |
|                                                  |                   |             |                    | VPN                | ✓                  |                          |
|                                                  |                   |             | Netw               | ork Access Manager |                    |                          |
|                                                  |                   |             |                    | Web Security       |                    |                          |
|                                                  |                   |             |                    | ASA Posture        |                    |                          |
|                                                  |                   |             |                    | Start Before Logon |                    |                          |
|                                                  |                   |             | Diagnostic         | and Reporting Tool |                    |                          |
|                                                  |                   | Profile S   | Selection          |                    |                    |                          |
|                                                  |                   |             |                    | * ISE Posture      | ISEPosture         | Ŧ                        |
|                                                  |                   |             |                    | VPN                | VPN-Profile        | •                        |
|                                                  |                   |             | Netw               | ork Access Manager | NAM-Profile        | *                        |
|                                                  |                   |             |                    | Web Security       |                    |                          |
|                                                  |                   |             |                    | Cuetomar Eaadhash  |                    |                          |
|                                                  |                   |             | ,                  | oraminal Leanback  |                    | *                        |

تعد الوحدة النمطية للشبكة الخاصة الظاهرية (VPN) إلزامية لجميع الوحدات النمطية الأخرى للعمل بشكل 4. صحيح. حتى في حالة عدم تحديد وحدة VPN للتثبيت، سيتم دفعها وتثبيتها على العميل. إن لا يريد أنت أن يستعمل VPN، هناك إمكانية أن يشكل توصيف خاص ل VPN أن يخفي المستعمل قارن ل ال VPN وحدة نمطية. يجب إضافة هذه السطور إلى ملف VPN.xml:

<ClientInitialization/>

5. ويتم تثبيت هذا النوع من ملفات التعريف أيضا عند إستخدام Setup.exe من حزمة -ISO (anyConnect-win VPNDisable\_ServiceProfile.xml بعد ذلك، يتم تثبيت ملف تعريف VPNDisable\_ServiceProfile.xml ل VPN مع التكوين، الذي يعجز واجهة المستخدم لوحدة VPN.

الخطوة 8. قواعد توفير العميل

| uluitu<br>ereco Identity S                          | anvicas Engina                                          |                                               |                           |                                                     |                          | _               |                                        |                             |
|-----------------------------------------------------|---------------------------------------------------------|-----------------------------------------------|---------------------------|-----------------------------------------------------|--------------------------|-----------------|----------------------------------------|-----------------------------|
| cisco Tuenday a                                     | rervices Engine                                         |                                               | 🏠 Ho                      | ome Operations 🔻                                    | Policy                   | Guest Access    | <ul> <li>Administration   •</li> </ul> |                             |
| 🛓 Authentication                                    | <ul> <li>Authorization</li> </ul>                       | 🔀 Profiling                                   | 💌 Postu                   | re 💽 Client Prov                                    | risioning                | 📑 TrustSec      | 🐥 Policy Elements                      |                             |
| Client Provisioni                                   | ng Policy                                               |                                               |                           |                                                     |                          |                 |                                        |                             |
| Define the Client Provis<br>For Agent Configuration | ioning Policy to determine<br>version of agent, agent p | what users will rece<br>rofile, agent complia | he upon log<br>nce module | gin and user session ini<br>, and/or agent customiz | tiation:<br>ation packag | je.             |                                        |                             |
| For Native Supplicant C                             | onfiguration: wizard profile                            | and/or wizard. Drag                           | and drop ru               | iles to change the order.                           |                          |                 |                                        |                             |
| Rule                                                | Name                                                    | Identity Groups                               | 1                         | Operating Systems                                   | 0                        | ther Conditions |                                        | Results                     |
| Anycon                                              | nectViin                                                | If Any                                        | and                       | Windows All                                         | and Co                   | ndition(s)      | then                                   | AnyConnect<br>Configuration |
|                                                     |                                                         |                                               |                           |                                                     |                          |                 |                                        |                             |
|                                                     |                                                         |                                               |                           |                                                     |                          |                 |                                        |                             |

تحدد قواعد إمداد العميل التطبيق الذي سيتم دفعه إلى العميل. يلزم وجود قاعدة واحدة فقط هنا مع النتيجة التي تشير إلى التكوين الذي تم إنشاؤه في الخطوة 7. بهذه الطريقة، ستستخدم جميع نقاط نهاية Microsoft Windows التي يتم إعادة توجيهها إلى "إمداد العميل" تكوين AnyConnect مع جميع الوحدات النمطية وتوصيفات الخدمة.

### الخطوة 9. ملفات تعريف التخويل

يلزم إنشاء ملف تعريف التخويل لتوفير العميل. يتم إستخدام مدخل توفير العميل الافتراضي:

| cisco Identity Services Engine             | 🏠 Home                                                                                                    | Operations    Policy      | Guest Access   🔻 | Administration   •                 |
|--------------------------------------------|----------------------------------------------------------------------------------------------------|---------------------------|------------------|------------------------------------|
| 🛃 Authentication 🛛 👩 Authorization         | Profiling 💽 Posture                                                                                                    | Client Provisioning       | 🔄 TrustSec 🛛 🦳   | Policy Elements                    |
| Dictionaries Conditions Results            |                                                                                                    |                           |                  |                                    |
| Results                                    | Authorization Prohles > Go<br>Authorization Profile<br>*Name Guest<br>Description<br>*Access Type ACCES<br>Service Template | e Provisioning S_ACCEPT * |                  |                                    |
| C Limited Access                           | ▼ Common Tasks                                                                                                    |                           |                  |                                    |
| Contraction Classes                        | Web Redirection (CWA,                                                                                                    | MDM, NSP, CPP)            |                  |                                    |
| inline Posture Node Profiles     Profiling | Client Provisioning (P                                                                                                    | osture) 👻 ACL GuestRedir  | ect              | Value Client Provisioning Portal + |

يفرض ملف التعريف هذا إعادة توجيه المستخدمين للتوفير إلى مدخل إمداد العميل الافتراضي. يقيم هذا المدخل سياسة تزويد العميل (القواعد التي تم إنشاؤها في الخطوة 8). يقصد بملفات تعريف التخويل نتائج قواعد التخويل التي تم تكوينها في الخطوة 10.

قائمة التحكم في الوصول GuestRedirect (ACL) هي اسم قائمة التحكم في الوصول (ACL) المعرفة على عنصر التحكم في الوصول (WLC). تحدد قائمة التحكم في الوصول هذه حركة المرور التي يجب إعادة توجيهها إلى ISE. لمزيد من المعلومات، ارجع إلى <u>مصادقة الويب المركزية باستخدام محول ومثال تكوين محرك خدمات الهوية</u>.

هناك أيضا ملف تعريف تخويل آخر يوفر الوصول المحدود للشبكة (DACL) للمستخدمين غير المتوافقين (يسمى LimitedAccess).

### الخطوة 10. قواعد التخويل

يتم دمج جميع هذه العناصر في أربع قواعد للتخويل:

| alialis                |                               |                                                          |                                     |                                           |                                         |                      |                    |      |                   |
|------------------------|-------------------------------|----------------------------------------------------------|-------------------------------------|-------------------------------------------|-----------------------------------------|----------------------|--------------------|------|-------------------|
| cisco                  | Identity 9                    | Services Engine                                          |                                     | 🟠 Home                                    | Operations   🔻                          | Policy   🔻           | Guest Access       | ▼ Ad | Iministration   🔻 |
| 💄 Aut                  | hentication                   | <ul> <li>Authorization</li> </ul>                        | 🛃 Profiling                         | 💽 Posture                                 | 👸 Client Provisio                       | oning                | 🚉 TrustSec         | 🐥 Po | licy Elements     |
| uthor                  | ization P                     | olicy                                                    |                                     |                                           |                                         |                      |                    |      |                   |
| efine the<br>or Policy | Authorization<br>Export go to | n Policy by configuring rules<br>Administration > Systen | based on identity<br>h > Backup & R | groups and/or othe<br>estore > Policy E   | r conditions. Drag an<br>xport Page     | d drop rules         | to change the orde | er.  |                   |
| First Ma               | atched Rule                   | Applies 👻                                                |                                     |                                           |                                         |                      |                    |      |                   |
| Except                 | ptions (0)                    |                                                          |                                     |                                           |                                         |                      |                    |      |                   |
| Standa                 | ard                           |                                                          |                                     |                                           |                                         |                      |                    |      |                   |
|                        |                               |                                                          |                                     |                                           |                                         |                      |                    |      |                   |
| St                     | atus Rule                     | e Name                                                   | Co                                  | nditions (identity gr                     | roups and other cond                    | itions)              |                    |      | Permissions       |
|                        | Com                           | pliant                                                   | if (Ra<br>Ses                       | dius:Called-Station<br>sion:PostureStatus | ID CONTAINS secur<br>s EQUALS Compliant | e_access A           | ND                 | then | PermitAccess      |
|                        | Non                           | Compliant                                                | if (Ra<br>Ses                       | dius:Called-Station<br>sion:PostureStatus | HD CONTAINS secur<br>s EQUALS NonComp   | e_access A<br>liant) | ND                 | then | LimitedAccess     |
|                        | Unkr                          | nown                                                     | if <mark>(</mark> Ra<br>Ses         | dius:Called-Station<br>sion:PostureStatus | -ID CONTAINS secur<br>s EQUALS Unknown  | e_access A           | ND                 | then | GuestProvisioning |
|                        | Provi                         | isioning                                                 | if (Ra<br>Ses                       | dius:Called-Station<br>sion:PostureStatus | ID CONTAINS provis<br>EQUALS Unknown    | ioning AND           |                    | then | GuestProvisioning |

قم أولا بالاتصال ب SSID للتوفير، ثم تمت إعادة توجيهك للتوفير إلى مدخل إمداد عميل افتراضي (الإمداد المسمى بالقاعدة). بمجرد الاتصال ب SSID **secure\_access**، فإنه لا يزال يقوم بإعادة التوجيه للتوفير في حالة عدم تلقي أي تقرير من وحدة Posture بواسطة ISE (القاعدة المسماة غير معروفة). بمجرد أن تكون نقطة النهاية متوافقة تماما، يتم منح حق الوصول الكامل (متوافق مع اسم القاعدة). إذا تم الإبلاغ عن نقطة النهاية بأنها غير متوافقة، فإنها تحتوي على وصول محدود للشبكة (القاعدة المسماة غير معوافة).

## التحقق من الصحة

أنت تقترن ب SSID للتوفير، وتحاول الوصول إلى أي صفحة ويب، ويتم إعادة توجيهك إلى مدخل تزويد العميل:

| Firefox 🔻   | Security Check +                                                                                                    |
|-------------|----------------------------------------------------------------------------------------------------|
| 🗲 🔒 https:/ | //ise13.example.com:8443/portal/PortalSetup.action?portal=19f9d160-5e4e-11e4-b905-005056bf2f0a&sessionId=0a3e478500000. 📩 🛡 C     |
|             | Client Provisioning Portal                                                                                                    |
|             | Device Security Check<br>Your computer requires security software to be installed before you can connect to the network.<br>Start |

بما أن AnyConnect لم يتم اكتشافه، يطلب منك تثبيته:

### **Device Security Check**

Your computer requires security software to be installed before you can connect to the network.

#### Unable to detect AnyConnect Posture Agent

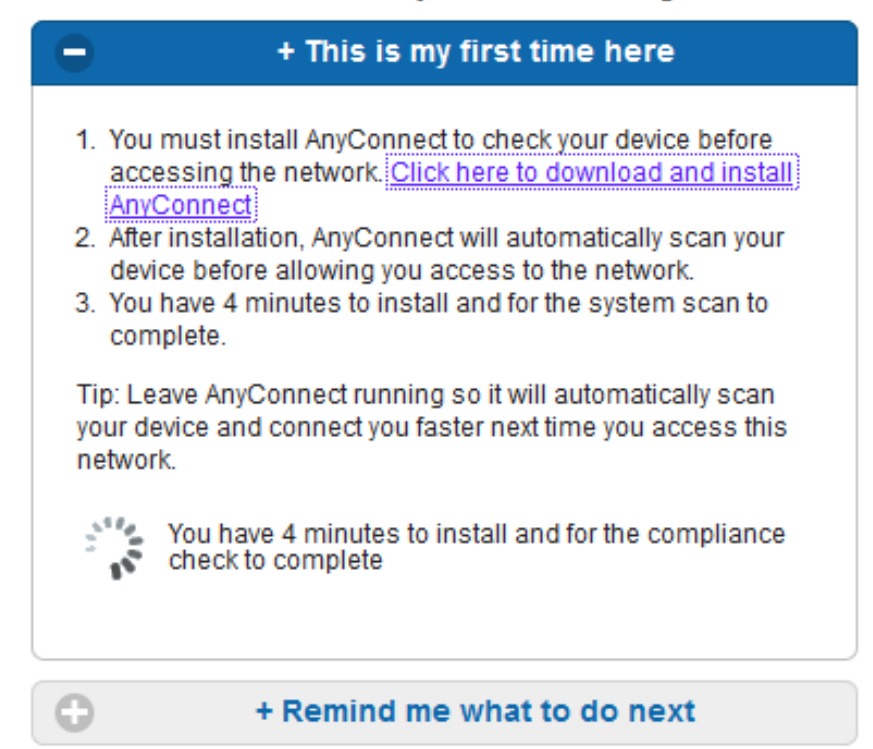

يتم تنزيل تطبيق صغير يسمى مساعد إعداد الشبكة، وهو المسؤول عن عملية التثبيت بأكملها. لاحظ أنه مختلف عن مساعد إعداد الشبكة في الإصدار 1.2.

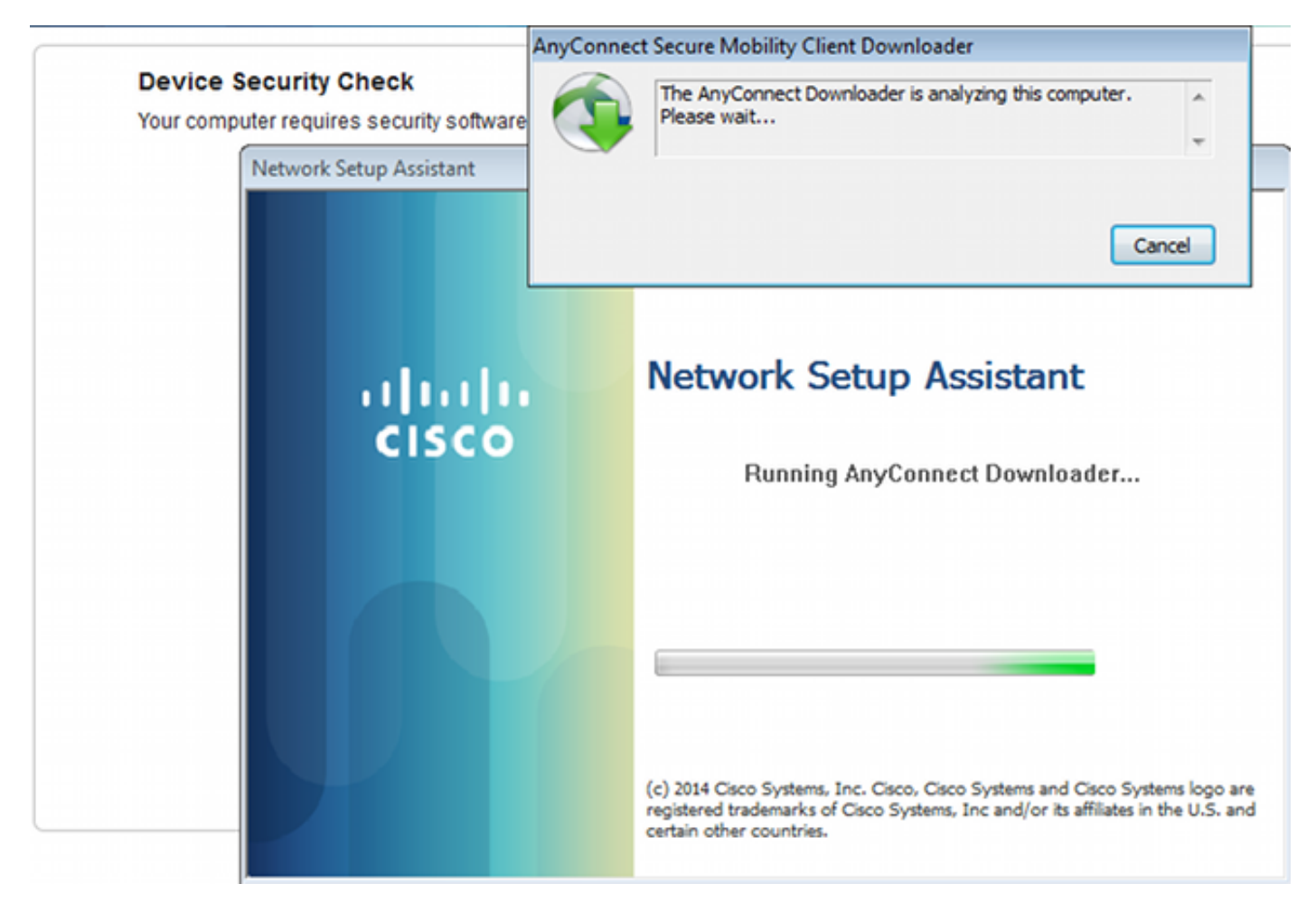

|                             |                                           | AnyConnect                 | Secure Mobility Client Downloader                                                                                                    |                      |
|-----------------------------|-------------------------------------------|----------------------------|----------------------------------------------------------------------------------------------------|----------------------|
| Device Sec<br>Your computer | urity Check<br>requires security software |                            | The AnyConnect Downloader updates have been completed.                                                                                                    | <u>^</u>             |
| Ne                          | twork Setup Assistant                     | Cisco AnyCo                | onnect Secure Mobility Client                                                                                                    | 8                    |
|                             | uluul<br>cisco                            | You<br>effe<br>Any<br>Do y | must restart the system for the configuration changes to t<br>ct for:<br>Connect Network Access Manager 4.0.00048<br>you want to restart your computer now?                 | ake                  |
|                             |                                           |                            | Yes                                                                                                    | No                   |
|                             |                                           |                            | (c) 2014 Cisco Systems, Inc. Cisco, Cisco Systems and Cisco Systems<br>registered trademarks of Cisco Systems, Inc and/or its affiliates in the<br>certain other countries. | logo are<br>U.S. and |

بعد إعادة التشغيل، يتم تنفيذ AnyConnect تلقائيا وتحاول NAM الاقتران ب secure\_access SSID (وفقا لملف التعريف الذي تم تكوينه). لاحظ أنه تم تثبيت ملف تعريف VPN بشكل صحيح (إدخال ASAV2 لشبكة VPN):

| Cisco AnyConne                         | ct   secure_access                                             | S Cisco AnyConnect Secure Mobility Client                                           | 23             |  |  |  |  |  |
|----------------------------------------|----------------------------------------------------------------|-------------------------------------------------------------------------------------|----------------|--|--|--|--|--|
| Please enter<br>Username:<br>Password: | r your username and password for the<br>network: secure_access | VPN:<br>Verify your network connection.<br>asav2 Connect<br>No Network Connectivity |                |  |  |  |  |  |
|                                        | OK Cancel                                                      | Network:<br>Authenticating<br>secure_access                                         |                |  |  |  |  |  |
|                                        |                                                                | System Scan:<br>Limited or no connectivity.                                         |                |  |  |  |  |  |
|                                        |                                                                | <b>‡</b> ()                                                                         | 1.1(1.<br>15CO |  |  |  |  |  |

بعد المصادقة، يقوم AnyConnect بتنزيلات التحديثات وأيضا قواعد الوضع التي يتم إجراء التحقق منها:

| 🕙 Cisco AnyCo | nnect Secure Mobility Client                          |                  |
|---------------|-------------------------------------------------------|------------------|
|               | VPN:<br>Ready to connect.<br>asav2                    | Connect          |
|               | Network:<br>Connected (10.221.0.250)<br>secure_access | iii - III.       |
|               | System Scan:<br>Checking requirement 1 of 1.          |                  |
| <b>\$</b> (i) |                                                       | altalta<br>cisco |

في هذه المرحلة، قد يظل الوصول محدودا (تواجه قاعدة التخويل غير المعروف على ISE). بمجرد أن تكون المحطة متوافقة، يتم الإبلاغ عن ذلك بواسطة الوحدة النمطية للوضع:

| 🕤 Cisco AnyCo | onnect Secure Mobility Client                                | - • •            |
|---------------|--------------------------------------------------------------|------------------|
|               | VPN:<br>Ready to connect.<br>asav2                           | , Connect        |
|               | Network:<br>Connected (10.221.0.250)<br>secure_access        |                  |
|               | <b>System Scan:</b><br>Compliant.<br>Network access allowed. |                  |
| <b>\$</b> (i) |                                                              | altajta<br>cisco |

يمكن أيضا التحقق من التفاصيل (تم استيفاء FileRequirements):

| Sisco AnyConnect Secure Mobility Client |                                                                       | - • <mark>- ×</mark> |
|-----------------------------------------|-----------------------------------------------------------------------|----------------------|
| cisco AnyConnect                        | Secure Mobility Client                                                | 0                    |
| Status Overview                         | System Scan                                                           |                      |
| VPN                                     | Preferences Statistics Security Products Scan Summary Message History |                      |
| Network                                 | Updates Status Required                                               | -                    |
| System Scan >                           | 1 S FileRequirement Done                                              |                      |
|                                         |                                                                       |                      |
|                                         |                                                                       |                      |
|                                         |                                                                       |                      |

يظهر "محفوظات الرسائل" الخطوات التفصيلية:

... AM Checking for customization updates 9:18:38

... AM Performing any required updates 9:18:38

.AM The AnyConnect Downloader updates have been completed 9:18:38

.AM Update complete 9:18:38

... AM Scanning system 9:18:38

### .AM Checking requirement 1 of 1 9:18:40

... AM Updating network settings 9:18:40

.AM Compliant 9:18:48

يتم إرسال التقرير الناجح إلى ISE، مما يؤدي إلى تغيير التفويض. تواجه المصادقة الثانية قاعدة التوافق ويتم منح حق الوصول الكامل إلى الشبكة. إذا تم إرسال تقرير Posture مع الاستمرار في الاقتران ب SSID للتوفير، تظهر هذه السجلات على ISE:

| adapt.      |                  |               |          |                |                     |                          |                        |                  |                | Lances We    | uned V   marts   agents   redient |
|-------------|------------------|---------------|----------|----------------|---------------------|--------------------------|------------------------|------------------|----------------|--------------|-----------------------------------|
| cisci       | o Identity Ser   | vices Engine  |          |                | A Home 0            | perations   * Policy   * | QuestAccess + Ad       | ministration   • |                |              |                                   |
| 0           | uthantications   | 👖 Reports     | ic)      | Endpoint Prote | ctionService 💦 🍾    | Troubleshoot             |                        |                  |                |              |                                   |
|             | Misconfigure     | ed Supplicant | s 00     |                | Misconfigured Nel   | twork Devices @          | PADIU                  | IS Drops (II)    |                | Client Stopp | ed Responding @                   |
|             | (                | D             |          |                | 0                   |                          |                        | 0                |                |              | 1                                 |
|             |                  |               |          |                |                     |                          |                        |                  |                |              |                                   |
| <b>G</b> 94 | ow Live Sessions | 🙀 Add or R    | emove Co | ilumns 👻 🊸 i   | Refresh 👩 Reset Rej | peat Counts              |                        |                  |                | Refresh Ever | y1 minute * Show Latest 20        |
| Tree        |                  | Status Det    |          | identity ®     | Endpoint ID         | Authorization Policy @   | Authorization Profiles | Network Device   | Posture Status | Server ®     | Event @                           |
|             |                  | AJ *          |          |                |                     |                          |                        |                  |                |              |                                   |
| 2014-       | 11-16 09:32:07   | . 0 . 2       | 0        | cisco          | C0:44:00:15:6A:DC   |                          |                        |                  | Compliant      | ise13        | Session State is Started          |
| 2014-3      | 11-16 09:32:07   | · 🖬 🛛         |          | cisco          | C0:44:00:15:64:DC   | Default >> Compliant     | PermitAccess           | WLC1             | Compliant      | isel3        | Authentication succeeded          |
| 2014-       | 11-16 09:32:07   | 2 G           | )        |                | C0:44:00:15:64:DC   |                          |                        | WLC1             | Compliant      | ise13        | Dynamic Authorization succeeded   |
| 2014-3      | 11-16 09:31:35   | • •           |          | admin          | C0:44:00:15:64:DC   |                          |                        | WLC1             |                | ise13        | Authentication failed             |
| 2014-3      | 11-16 09:29:34   | 2 4           |          | cisco          | C0:44:00:15:64:DC   | Default >> Provisioning  | GuestProvisioning      | WLC1             | Pending        | ise13        | Authentication succeeded          |

### يشير تقرير الوضع إلى:

| cisco Identity Services Engine                            | 1 Hos                       | se Ope      | rations I - | • Patry     | OvertiAcc | ess i • Administratio |              | Louise Warning            | T I HOLI   | almax y Legent y Peebleck D                |
|-----------------------------------------------------------|-----------------------------|-------------|-------------|-------------|-----------|-----------------------|--------------|---------------------------|------------|--------------------------------------------|
| Authentications 📑 Reports 🔯                               | Endpoint Protection Service | <b>N</b> 10 | ubiesho     | e.          |           |                       |              |                           |            |                                            |
| Report Selector                                           | Posture Detail Asses        | sment       |             |             |           |                       |              |                           |            | 👷 Favorite 🛛 🙆 Export                      |
| Favorites                                                 |                             |             |             |             |           |                       |              |                           |            | Generated at 201-                          |
| ISE Reports                                               | From 11/16/2014 12:00:0     | 0 AM 1o 11  | 16/2014     | 19.27:56 AM |           |                       |              |                           |            | Fage of 3 on Reads the                     |
| <ul> <li>Auth Services Status</li> </ul>                  | Logged At                   | Status      | Detail      | PRA         | Identity  | Endpoint ID           | P Address    | Endpoint OS               | Agent      | Message                                    |
| 8 raporta                                                 | 2014-11-16 09-23-25.8       |             | 6           | NIA         | cisco     | C0:44.00:15:64.0      | 10.221.0.250 | Windows 7 Utsmate 64-64   | AnyConnect | Received a posture report from an endpoint |
| <ul> <li>Deployment Status</li> <li>12 reports</li> </ul> | 2014-11-16 09-18-42-2       |             | i i         | NIA         | cisco     | C0:44.00:15:64.0      | 10.221.0.250 | Windows 7 Utimate 64-bit  | AnyConnect | Received a posture report from an endpoint |
| v Endpoints and Users                                     | 2014-11-16 09-16-59-6       | -           | 0           | NUA         | cisco     | C0:44:00:15:64:D      | 10.221.0.250 | Windows 7 Utsmate 64-64   | AnyConnect | Received a posture report from an endpoint |
| Client Provisioning                                       | 2014-11-16 09:15:17.4       |             | 0           | NIA         | cisco     | C0-44-00-15-64-D      | 10.221.0.250 | Windows 7 Ultimate 64-bit | AnyConnect | Received a posture report from an endpoint |
| Current Active Sessions                                   |                             |             |             |             |           |                       |              |                           |            |                                            |
| Endpoint Protection Service Audit                         |                             |             |             |             |           |                       |              |                           |            |                                            |
| External Mobile Device Management                         |                             |             |             |             |           |                       |              |                           |            |                                            |
| Posture Detail Assessment                                 |                             |             |             |             |           |                       |              |                           |            |                                            |
| Y New -                                                   |                             |             |             |             |           |                       |              |                           |            |                                            |
| Time Range Teday                                          |                             |             |             |             |           |                       |              |                           |            |                                            |
| - Num                                                     |                             |             |             |             |           |                       |              |                           |            |                                            |

تظهر التقارير التفصيلية FileRequirements الذي تم الوفاء به:

#### Posture More Detail Assessment

 Time Range:
 From 11/16/2014 12:00:00 AM to 11/16/2014 09:28:48 AM

 Generated At:
 2014-11-16 09:28:48.404

| Client Details         |                         |                                                             |          |                |        |                    |  |
|------------------------|-------------------------|-------------------------------------------------------------|----------|----------------|--------|--------------------|--|
| Username:              | cisco                   |                                                             |          |                |        |                    |  |
| Mac Address:           | C0:4A:00:               | 15:6A:DC                                                    |          |                |        |                    |  |
| IP address:            | 10.221.0.               | 250                                                         |          |                |        |                    |  |
| Session ID:            | 0a3e4785                | 000002a354685ee                                             | 92       |                |        |                    |  |
| Client Operating Syste | m: Windows              | Windows 7 Ultimate 64-bit                                   |          |                |        |                    |  |
| Client NAC Agent:      | AnyConne                | AnyConnect Posture Agent for Windows 4.0.00048              |          |                |        |                    |  |
| PRA Enforcement:       | 0                       |                                                             |          |                |        |                    |  |
| CoA:                   | Received                | a posture report fro                                        | m an end | point          |        |                    |  |
| PRA Grace Time:        | 0                       |                                                             |          |                |        |                    |  |
| PRA Interval:          | 0                       |                                                             |          |                |        |                    |  |
| PRA Action:            | N/A                     |                                                             |          |                |        |                    |  |
| User Agreement Statu   | s: NotEnable            | NotEnabled                                                  |          |                |        |                    |  |
| System Name:           | ADMIN-PC                |                                                             |          |                |        |                    |  |
| System Domain:         | n/a                     |                                                             |          |                |        |                    |  |
| System User:           | admin                   |                                                             |          |                |        |                    |  |
| User Domain:           | admin-PC                |                                                             |          |                |        |                    |  |
| AV Installed:          |                         |                                                             |          |                |        |                    |  |
| AS Installed:          | Windows                 | Windows Defender; 6.1.7600.16385; 1.147.1924.0; 04/16/2013; |          |                |        |                    |  |
|                        |                         |                                                             |          |                |        |                    |  |
| Posture Report         |                         |                                                             |          |                |        |                    |  |
| Posture Status:        | Compliant               |                                                             |          |                |        |                    |  |
| Logged At:             | 2014-11-16 09:23:25.873 |                                                             |          |                |        |                    |  |
| Posture Policy Details |                         |                                                             |          |                |        |                    |  |
| Policy                 | Name                    | Enforcement                                                 | Statu    | Passed         | Failed | Skipped Conditions |  |
| File                   | FileRequirement         | Mandatory                                                   |          | file-condition |        |                    |  |
|                        | -                       | -                                                           |          |                |        |                    |  |

## استكشاف الأخطاء وإصلاحها

لا تتوفر حاليًا معلومات محددة لاستكشاف الأخطاء وإصلاحها لهذا التكوين.

## معلومات ذات صلة

- <u>Cisco ISE Configuration Guide على Posture Services</u>
  - <u>دليل مسؤولي Cisco ISE 1.3</u>
  - الدعم التقني والمستندات Cisco Systems

ةمجرتاا مذه لوح

تمجرت Cisco تايان تايانق تال نم قعومجم مادختساب دنتسمل اذه Cisco تمجرت ملاعل العامي عيمج يف نيم دختسمل لمعد يوتحم ميدقت لقيرشبل و امك ققيقد نوكت نل قيل قمجرت لضفاً نأ قظعالم يجرُي .قصاخل امهتغلب Cisco ياخت .فرتحم مجرتم اممدقي يتل القيفارت عال قمجرت اعم ل احل اوه يل إ أم اد عوجرل اب يصوُتو تامجرت الاذة ققد نع اهتي لوئسم Systems الما يا إ أم الا عنه يل الان الانتيام الال الانتيال الانت الما